# Network Adapeter IOGUIDEPRO Quick start manual

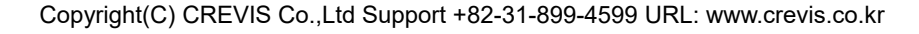

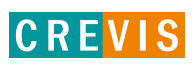

| DOCUMENT CHANGE SUMMARY |              |      |              |          |  |  |
|-------------------------|--------------|------|--------------|----------|--|--|
| REV                     | PAGE         | DATE | EDITOR       |          |  |  |
| 1                       | New Document |      | 2022. 6. 28. | WH JEONG |  |  |
|                         |              |      |              |          |  |  |
|                         |              |      |              |          |  |  |
|                         |              |      |              |          |  |  |
|                         |              |      |              |          |  |  |
|                         |              |      |              |          |  |  |

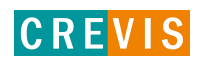

# CONTENTS

| 1. | ΙΟ  | GuidePro                       | 4  |
|----|-----|--------------------------------|----|
|    | 1.1 | Hardware configuration setting | 4  |
|    | 1.2 | I/O test                       | 7  |
|    | 1.3 | Change I/O parameter           | 9  |
|    | 1.4 | Protocol messenger             | 11 |

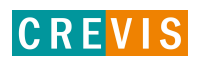

# 1. IOGuidePro

# 1.1 Hardware configuration setting

(1) Create new project

| IOGuidePro [Version:1.1.1.1 Build:#0000]                                   |                                                                                                    |                   |
|----------------------------------------------------------------------------|----------------------------------------------------------------------------------------------------|-------------------|
| File Edit View Online Options Tools Help                                   |                                                                                                    |                   |
| 📓 🖻 🕲 🕼 🕲 🛯 🖉 📓 📓                                                          | 新 前 副 114   形 形   形   形   形   形   時   時   Wer View                                                             |                   |
| Project Window                                                             |                                                                                                    | NA & IO List A X  |
| <b>—</b>                                                                   |                                                                                                    | Network Adapter   |
|                                                                            |                                                                                                    | R-Network Adapter |
|                                                                            | CREVIS                                                                                                    | Digital Input     |
|                                                                            |                                                                                                    | Digital Output    |
|                                                                            |                                                                                                    | Analog Input      |
|                                                                            | HOME I SIEBADY RUNEAN ENGLISH                                                                                  | Analog Output     |
|                                                                            |                                                                                                    | Power Module      |
|                                                                            | COMPANY PRODUCT SUPPORT NEWS CONTACT US                                                                        | Special Module    |
|                                                                            |                                                                                                    | System Module     |
|                                                                            |                                                                                                    | R-Digital Input   |
|                                                                            |                                                                                                    | R-Digital Output  |
|                                                                            | CREVIS                                                                                                    | R-Analog Input    |
|                                                                            | CRVS is a lading designer                                                                                      | R-Analog Output   |
|                                                                            | and manufacture.                                                                                               | R-Special Module  |
|                                                                            |                                                                                                    | S RT-9261         |
|                                                                            |                                                                                                    |                   |
|                                                                            |                                                                                                    |                   |
|                                                                            |                                                                                                    |                   |
|                                                                            | Area area area area area area area area                                                                        |                   |
|                                                                            |                                                                                                    |                   |
|                                                                            |                                                                                                    |                   |
|                                                                            | FnIO 5 Series New Product                                                                                      |                   |
|                                                                            | FnIO A-Series                                                                                                  |                   |
|                                                                            | Fillo C Series                                                                                                 |                   |
|                                                                            |                                                                                                    |                   |
|                                                                            |                                                                                                    |                   |
|                                                                            |                                                                                                    |                   |
|                                                                            | bata 01 Frid                                                                                                   |                   |
|                                                                            | 25<br>Dominout V2 IIIV Jamera                                                                                  |                   |
|                                                                            | USE Driver U Voltation                                                                                         |                   |
|                                                                            |                                                                                                    |                   |
|                                                                            |                                                                                                    |                   |
|                                                                            | CREVIS ARTINER 🚳 Company Natives Beller Televiciendoser Street Business Association Company Continue Calify    |                   |
|                                                                            |                                                                                                    |                   |
| O Project Explorer                                                         | Image / Image / Image / Process Image / Parameter / Address Map / Comment /                                    | <b>&gt;</b>       |
|                                                                            |                                                                                                    |                   |
| Date Time From                                                             | Nessage                                                                                                    |                   |
| 2016-05-16 17:18:39.725 IOGUGePro<br>2018-05-16 17:18:39.723 modbueDry dll | uereteu successing, sei.<br>INA-0206 (192:168.10.1)/Communication channel instance is removed.                 |                   |
| 2018-05-16 17:18:39.718 modbusDrv.dl                                       | [NA-9289 (192.168.100.1]) Device instance is removed. Name: NA-9289 (192.168.100.1).                           |                   |
| 8 2018-05-16 14:39:51.377 IOGuidePro                                       | Project monitoring is stopped. Project: saf.                                                                   |                   |
| 2018-05-16 14:39:51.374 modbusDrv.dl                                       | [NA-9289 (192.168.100.1)] ★ Communication channel is closed successfully                                       |                   |
| 2 2010-05-16 14:39:51.130 modbusDrv.dl                                     | UN-SCOP (13/2.100.100.1) Fing uses: reado. Check netWork environment. nost: 19/2.108.100.1. Error Code:-11010. |                   |
| Sinal all all all all the second communication (                           | verenne /                                                                                                    |                   |
| CREVIS Co., Ltd Create a new document                                      |                                                                                                    | NUM               |

| New Project             |                      |
|-------------------------|----------------------|
| Project Name            | Bus Type             |
| test1                   | MODBUS TCP/IP        |
| Location                |                      |
| C:₩Program Files₩CREVIS | #IOGuidePro₩Projects |
|                         | OK Cancel            |
|                         |                      |

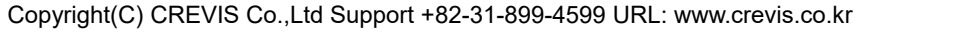

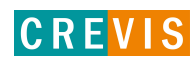

### (2) Automatic scan

| · 플라이 및 베이 및 인 이 가 있 것이라 프라이<br>이 바이 바이 아이 아이 가 있다. 프라이 프라이 프라이 프라이 프라이 프라이 프라이 프라이 프라이 프라이                                                                                                    | I ID ID I ID ID ID ID ID ID ID ID ID ID                                                                                                    | w 💌 Analog Normal Value 💌 |                                                                                                    |                                                                                                    | NA & TO List                                                                                                    |
|----------------------------------------------------------------------------------------------------|----------------------------------------------------------------------------------------------------|---------------------------|----------------------------------------------------------------------------------------------------|----------------------------------------------------------------------------------------------------|----------------------------------------------------------------------------------------------------|
|                                                                                                    | CREVI                                                                                                    |                           |                                                                                                    |                                                                                                    | ten no kan<br>Network Adapter<br>R-Network Adapter<br>Digital Toryot<br>Analog Input<br>Analog Upput<br>Pover Module<br>Special Medule<br>System Module<br>R-Digital Input<br>R-Digital Input<br>R-Analog Input |
|                                                                                                    |                                                                                                    |                           | Pio Control<br>Pio Control<br>Pio Co | Carres Catago Carres Catago Carres Catago Carres Catago Catago C | R-Analog Duput<br>R-Special Module<br>∰RT-4821                                                                                                    |
| Ebyber         Message           188-56         1724-87.088         Köudehro         New project           188-56         1723-272         Modelshow         New project           188-56         1723-272         Modelshow         New project           188-56         1723-272         Modelshow         New project           188-56         1723-272         Modelshow         New project           188-56         1423-372         Modelshow         New Appendix           188-56         1423-374         Modelshow         New Appendix           198-56         1423-374         Modelshow         New Appendix           198-56         1423-374         Modelshow         New Appendix           198-56         1423-374         Modelshow         New Appendix           198-56         1423-871         Northwardshow         New Appendix           198-56         1423-871         Northwardshow         New Appendix           198-56         1423-871         Northwardshow         New Appendix           199         Tumber         Northwardshow         New Appendix           199         Tumber         Northwardshow         New Appendix | Constantia     Constantia     And     Constantia     Constantia     Constantia     Constantia     Constantia     Constantia     Constantia     Constantia     Constantia     Constantia     Constantia     Constantia     Constantia     Constantia     Constantia     Constantia     Constantia |                           |                                                                                                    | Ceine CIA                                                                                                    |                                                                                                    |
| Step 1. Select Option         Image: TCP/IP         Image: Serial (RTU/ASCII)         Port:       1         Node:       1                                                                                                    | 1<br>32                                                                                                    | Step2. Scan               |                                                                                                    | Step3. Apply -<br>Overwrit<br>Add to se<br>Copy par<br>Copy out                                                                                                    | e the project<br>elected project<br>ameters<br>put values                                                                                                    |
| Name                                                                                                    | IP Address                                                                                                    | MAC Address               | Subnet Mask                                                                                                    | Gateway                                                                                                    | IO No.                                                                                                    |
|                                                                                                    |                                                                                                    |                           |                                                                                                    |                                                                                                    |                                                                                                    |
|                                                                                                    |                                                                                                    |                           |                                                                                                    |                                                                                                    |                                                                                                    |

#### X Select LAN CARD.

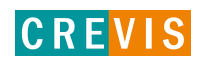

| Automatic Scan                                                                          |                                                                                                    |                                                                                                    |
|-----------------------------------------------------------------------------------------|----------------------------------------------------------------------------------------------------|----------------------------------------------------------------------------------------------------|
| Step 1. Select Option<br>TCP/IP<br>Serial (RTU/ASCII)<br>Port: 1 ~ 1<br>Node: 1 ~ Dialo | Step2. Scan<br>SELECT LAN CARD                                                                                                    | Step3. Apply<br>Overwrite the project<br>Add to selected project<br>Copy parameters<br>Copy output values |
| Name                                                                                    | Intel(R) Ethernet Connection (7) I219-V<br>Intel(R) Ethernet Connection (7) I219-V<br>TwinCAT-Intel PCI Ethernet Adapter (Giga<br>SCAN | abit) #8                                                                                                  |
|                                                                                         |                                                                                                    | OK Exit                                                                                                   |

# $\,\, \ensuremath{\overset{\scriptstyle\bullet}{\times}}\,$ NA and PC IP address must match up to the 3rd band

| 인터넷 프로토콜 버전 4(TCP/IPv4) 속성                                                                           | >                     | × |  |  |  |  |  |
|----------------------------------------------------------------------------------------------------|-----------------------|---|--|--|--|--|--|
| 일반                                                                                                   |                       |   |  |  |  |  |  |
| 네트워크가 IP 자동 설정 기능을 지원하면 IP 설정이 자동으로 할당되도록<br>할 수 있습니다. 지원하지 않으면, 네트워크 관리자에게 적절한 IP 설정값을<br>문의해야 합니다. |                       |   |  |  |  |  |  |
| ○ 자동으로 IP 주소 받기(O)                                                                                   |                       |   |  |  |  |  |  |
| _● 다음 IP 주소 사용(S):                                                                                   |                       |   |  |  |  |  |  |
| IP 주소(l):                                                                                            | 192 . 168 . 100 . 123 |   |  |  |  |  |  |
| 서브넷 마스크(U):                                                                                          | 255 . 255 . 255 . 0   |   |  |  |  |  |  |
| 기본 게이트웨이(D):                                                                                         |                       |   |  |  |  |  |  |
| ○ 자동으로 DNS 서버 주소 받기(B)                                                                               |                       |   |  |  |  |  |  |
| ● 다음 DNS 서버 주소 사용(E):                                                                                |                       |   |  |  |  |  |  |
| 기본 설정 DNS 서버(P):                                                                                     |                       |   |  |  |  |  |  |
| 보조 DNS 서버(A):                                                                                        |                       |   |  |  |  |  |  |
| □ 끝낼 때 설정 유효성 검사(L)                                                                                  | 고급(V)                 |   |  |  |  |  |  |
|                                                                                                    | 확인 취소                 |   |  |  |  |  |  |

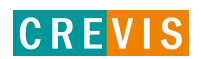

#### Automatic Scan

| Step 1. Select Option<br>TCP/IP<br>C Serial (RTU/ASCII)<br>Port: 1 ~<br>Node: 1 ~ | 1<br>32        | Step2. Scan       | ARD           | Step3. Apply<br>Overwrite t<br>Add to select<br>Copy paran<br>Copy output | he project<br>cted project<br>neters<br>it values |
|-----------------------------------------------------------------------------------|----------------|-------------------|---------------|---------------------------------------------------------------------------|---------------------------------------------------|
| Name                                                                              | IP Address     | MAC Address       | Subnet Mask   | Gateway                                                                   | IO No.                                            |
| 🖃 📊 GN-9289                                                                       | 192.168.100.10 | 00:14:F7:00:00:02 | 255.255.255.0 | 192.168.0.1                                                               | 4                                                 |
| - 📩 01: GT-123F                                                                   |                |                   |               |                                                                           |                                                   |
| 🔒 02: GT-2318                                                                     |                |                   |               |                                                                           |                                                   |
| - 📩 03: GT-3118                                                                   |                |                   |               |                                                                           |                                                   |
| 📥 04: GT-4118                                                                     |                |                   |               |                                                                           |                                                   |
|                                                                                   |                |                   |               |                                                                           |                                                   |
|                                                                                   |                |                   |               |                                                                           |                                                   |
|                                                                                   |                |                   |               |                                                                           |                                                   |
|                                                                                   |                |                   |               |                                                                           |                                                   |
|                                                                                   |                |                   |               | ОК                                                                        | Exit                                              |

#### 1.2 I/O test

(1) Start project monitoring

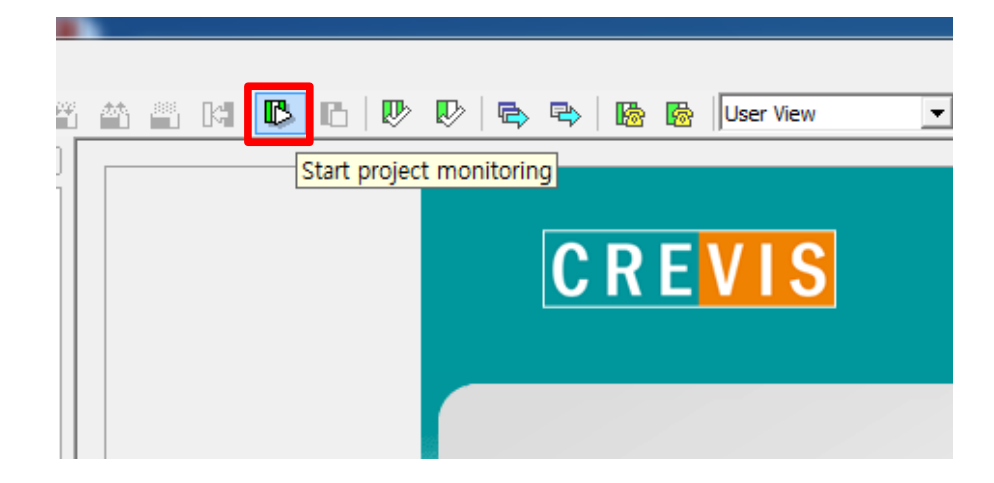

(2) Go to 'Process Image' tap of IO module

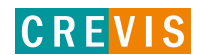

| 2.168.100.100)        |         | rioject talde | Online value |
|-----------------------|---------|---------------|--------------|
|                       |         |               |              |
| Digital Input :       | #00 DI  |               | 0            |
| - 🕘 Digital Input     | #01 DI  |               | 0            |
| - 🕘 Digital Input     | #02 DI  |               | 0            |
| - 🖲 Digital Input     | #03 DI  |               | 0            |
| -@ Digital Input      | #04 DI  |               | 0            |
| - 🕘 Digital Input     | #05 DI  |               | 0            |
| - 🕘 Digital Input     | ‡06 DI  |               | 0            |
| - 🕘 Digital Input     | \$07 DI |               | 0            |
| -@ Digital Input      | ≠08 DI  |               | 0            |
| 🛛 🗌 🖉 🖉 Digital Input | ≠09 DI  |               | 0            |
| 🛛 🖉 🕘 Digital Input   | ‡10 DI  |               | 0            |
| 🛛 🖉 🕘 Digital Input   | ‡11 DI  |               | 0            |
| - 🖲 Digital Input     | ‡12 DI  |               | 0            |
| 🛛 🗌 🖉 🖉 Digital Input | ‡13 DI  |               | 0            |
| -@ Digital Input      | #14 DI  |               | 0            |
| 🗌 🗌 🔤 Digital Input   | ‡15 DI  |               | 0            |
|                       |         |               |              |
|                       |         |               |              |
| <                     |         |               |              |
|                       |         |               |              |
|                       |         |               |              |

# (3) Change the 'Project Value(4) Download desired value

| 🖻 🖻 🗒 🤉   타 🧛   슈 자 🗶 🕍 🕮 | I 🎬 🏥 🛤 I 🖪 🖪 🗠 🗠                     | 🖻 🗣 😼             | 😼 User View   | -            |
|---------------------------|---------------------------------------|-------------------|---------------|--------------|
| Project Window            |                                       |                   |               |              |
| C Test1                   | Channel Name                          | Type              | Project Value | Online Value |
| GN-9289 (192.168.100.100) | - 📥 02: GT-2318                       |                   |               |              |
| 01: GT-123F               | Digital Output #00                    | DO                | 1             | 0            |
| 02: GT-2318               | Digital Output #01                    | DO                | 1             | 0            |
| 1 04: CT 4119             | Digital Output #02                    | DO                | 1             | 0            |
|                           | - Digital Output #03                  | DO                | 1             | 0            |
|                           | — Digital Output #04                  | DO                | 1             | 0            |
|                           | — Digital Output #05                  | DO                | 1             | 0            |
|                           | — Digital Output #06                  | DO                | 1             | 0            |
|                           | Digital Output #07                    | DO                | 1             | 0            |
|                           |                                       |                   |               |              |
|                           |                                       |                   |               |              |
|                           |                                       |                   |               |              |
|                           |                                       |                   |               |              |
|                           |                                       |                   |               |              |
|                           |                                       |                   |               |              |
|                           |                                       |                   |               |              |
|                           |                                       |                   |               |              |
|                           |                                       |                   |               |              |
|                           |                                       |                   |               |              |
|                           | <                                     |                   |               |              |
|                           | Allowed value Integer, Must be 0 ~ 1. |                   |               |              |
|                           |                                       | Continue (Press   | notor (       |              |
| Project Explorer          | I Crevis Homepage ∑ Image ∑ Proce     | ess image / Paran | neter         |              |

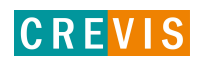

| Channel Name         | Туре | Project Value | Online Value |  |
|----------------------|------|---------------|--------------|--|
| 🖃 🂼 02: GT-2318      |      |               |              |  |
| — Oigital Output #00 | DO   | 1             | 1            |  |
| – Oigital Output #01 | DO   | 1             | 1            |  |
| – Oigital Output #02 | DO   | 1             | 1            |  |
| — Digital Output #03 | DO   | 1             | 1            |  |
| – Oigital Output #04 | DO   | 1             | 1            |  |
| – Oigital Output #05 | DO   | 1             | 1            |  |
| – Oigital Output #06 | DO   | 1             | 1            |  |
| Digital Output #07   | DO   | 1             | 1            |  |
|                      |      |               |              |  |

(6) Input data can be checked in the process image tap of the input module

1.3 Change I/O parameter

# (1) Go to 'Parameter' tap

| est1                                      | Parameter Name              | Project Value | Online Value |
|-------------------------------------------|-----------------------------|---------------|--------------|
| GN-9289 (192.168.100.100)                 | - 💼 02: GT-2318             |               |              |
| 01: GT-123F<br>02: GT-2318<br>03: GT-3118 |                             | Fault value   | Fault value  |
|                                           | - IO Fault Action Channel 1 | Fault value   | Fault value  |
|                                           | - IO Fault Action Channel 2 | Fault value   | Fault value  |
| 💑 04: GI-4118                             | - IO Fault Action Channel 3 | Fault value   | Fault value  |
|                                           | - IO Fault Action Channel 4 | Fault value   | Fault value  |
|                                           | - IO Fault Action Channel 5 | Fault value   | Fault value  |
|                                           | - IO Fault Action Channel 6 | Fault value   | Fault value  |
|                                           | - IO Fault Action Channel 7 | Fault value   | Fault value  |
|                                           | - IO Fault Value Channel 0  | OFF           | OFF          |
|                                           | - IO Fault Value Channel 1  | OFF           | OFF          |
|                                           | - IO Fault Value Channel 2  | OFF           | OFF          |
|                                           | - IO Fault Value Channel 3  | OFF           | OFF          |
|                                           | - IO Fault Value Channel 4  | OFF           | OFF          |
|                                           | - IO Fault Value Channel 5  | OFF           | OFF          |
|                                           | - IO Fault Value Channel 6  | OFF           | OFF          |
|                                           | IO Fault Value Channel 7    | OFF           | OFF          |
|                                           |                             |               |              |
|                                           |                             |               |              |
|                                           | <                           |               |              |
|                                           | Allowed value               |               |              |

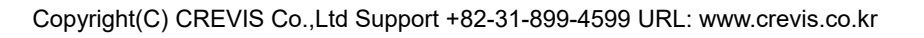

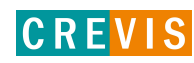

# (2) Change the 'Project Value'

### (3) Download desired value

| 📔 🖻 🗒 🤉 📭 🧛   슈 🕫 🛛 🖉       | 4 🎬 🏥 🛤 🗈 🖻 🔍 👒                             | - 🖙 🛛 🌆 🐻 🗍 User View       | <b>•</b>     |
|-----------------------------|---------------------------------------------|-----------------------------|--------------|
| Project Window              |                                             |                             |              |
| 🖉 Test1                     | Parameter Name                              | Project Value               | Online Value |
| ⊡ GN-9289 (192.168.100.100) | - 💼 02: GT-2318                             |                             |              |
| 01: GT-123F                 | - IO Fault Action Channel 0                 | Hold Last State             | Fault value  |
| 02: GT-2318                 | - IO Fault Action Channel 1                 | Hold Last State             | Fault value  |
| 1 04: CT 4110               | - IO Fault Action Channel 2                 | Hold Last State             | Fault value  |
| ····· 📷 04. GI-4118         | - IO Fault Action Channel 3                 | Hold Last State             | Fault value  |
|                             | - IO Fault Action Channel 4                 | Hold Last State             | Fault value  |
|                             | - IO Fault Action Channel 5                 | Hold Last State             | Fault value  |
|                             | - IO Fault Action Channel 6                 | Hold Last State             | Fault value  |
|                             | - IO Fault Action Channel 7                 | Hold Last State             | Fault value  |
|                             | - IO Fault Value Channel 0                  | OFF                         | OFF          |
|                             | - IO Fault Value Channel 1                  | OFF                         | OFF          |
|                             | - IO Fault Value Channel 2                  | OFF                         | OFF          |
|                             | - IO Fault Value Channel 3                  | OFF                         | OFF          |
|                             | - IO Fault Value Channel 4                  | OFF                         | OFF          |
|                             | - IO Fault Value Channel 5                  | OFF                         | OFF          |
|                             | - IO Fault Value Channel 6                  | OFF                         | OFF          |
|                             | IO Fault Value Channel 7                    | OFF                         | OFF          |
|                             |                                             |                             |              |
|                             |                                             |                             |              |
|                             | e e                                         |                             | >            |
|                             | Allowed value                               |                             | -            |
|                             | Allowed value                               |                             |              |
| Project Explorer            | ✓ ► Crevis Homepage \ Image \ Process Image | ge <b>\ Parameter /    </b> | Þ            |

# (4) Verify that the online value has changed

| Project Value   | Online Value                                                                                                    |
|-----------------|----------------------------------------------------------------------------------------------------|
|                 |                                                                                                    |
| Hold Last State | Hold Last State                                                                                                    |
| Hold Last State | Hold Last State                                                                                                    |
| Hold Last State | Hold Last State                                                                                                    |
| Hold Last State | Hold Last State                                                                                                    |
| Hold Last State | Hold Last State                                                                                                    |
| Hold Last State | Hold Last State                                                                                                    |
| Hold Last State | Hold Last State                                                                                                    |
| Hold Last State | Hold Last State                                                                                                    |
| OFF             | OFF                                                                                                    |
| OFF             | OFF                                                                                                    |
| OFF             | OFF                                                                                                    |
| OFF             | OFF                                                                                                    |
| OFF             | OFF                                                                                                    |
| OFF             | OFF                                                                                                    |
| OFF             | OFF                                                                                                    |
| OFF             | OFF                                                                                                    |
|                 |                                                                                                    |
|                 |                                                                                                    |
|                 | Project Value Hold Last State Hold Last State Hold Last State Hold Last State Hold Last State Hold Last State Hold Last State Hold Last State OFF OFF OFF OFF OFF OFF OFF OFF OFF OF |

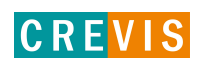

#### 1.4. Protocol messenger

#### (1) IOGuidePro – Tools – Protocol messenger – Modbus (Shift + B)

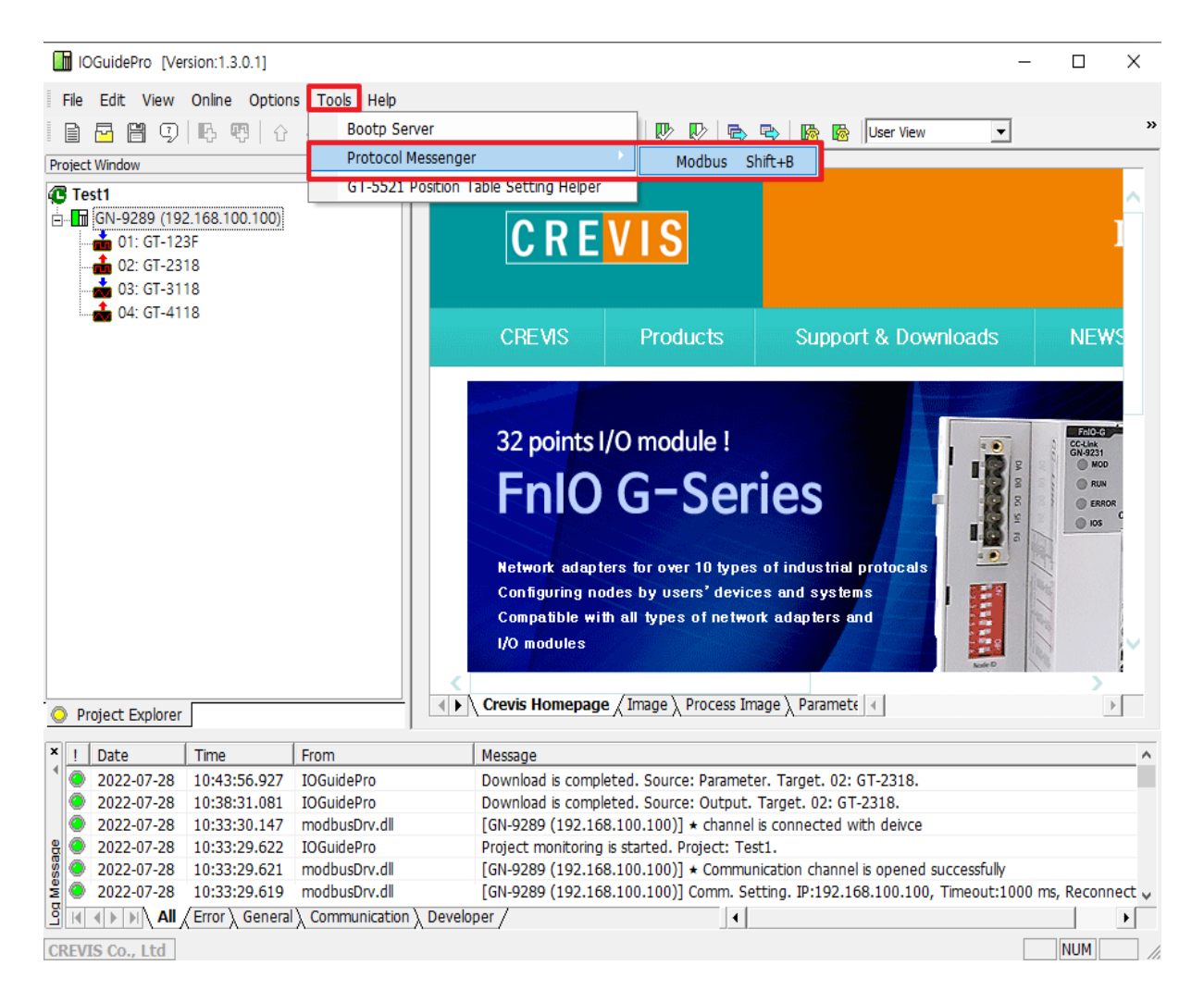

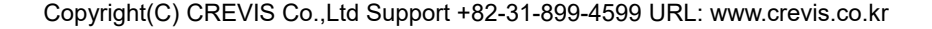

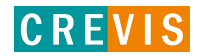

- (2) Write IP address after change the protocol to 'Modbus TCP'
- (3) Select function
- (4) Write address and quantity (refer to the NA-9289 user manual)
- (5) Write send data when you use write function
- (6) Send
- (7) Check the response and log

| Modbus communication                                                                                                    |
|----------------------------------------------------------------------------------------------------|
| Communication Setup     Protocol Modbus TCP     IP Address     192 . 168 . 100 . 1                                                                                                    |
| Built-In Messages                                                                                                    |
| Request         Slave ID (Dec)       1         Function (Dec)       03, Read Holding Registers (output word)         Address (Hex)       0000         Quantity (Dec)       1                                                     |
| -Send Data (Hex, 0 on the right) Send                                                                                                    |
| Response (0 on the right)                                                                                                    |
| • WordHex              C WordUnsigned              C WordSigned              C Ascii              ✓ Swap word                C ByteHex              C ByteBit              C ByteDec              Trim Length               byte |
| -Log<br>Success.                                                                                                    |
| Exit                                                                                                    |

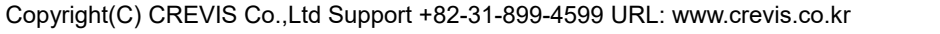

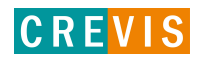